# Ayudas a Proyectos de Cooperación Internacional para el Desarrollo

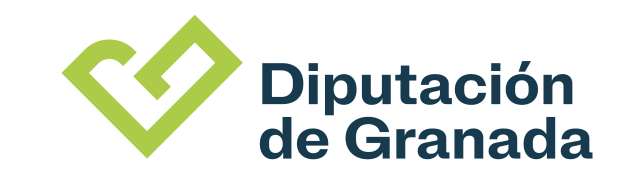

### Q 🛃 🖾 💧

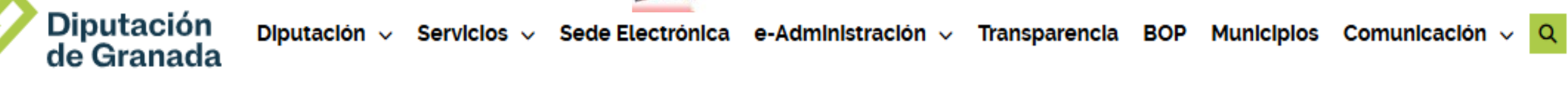

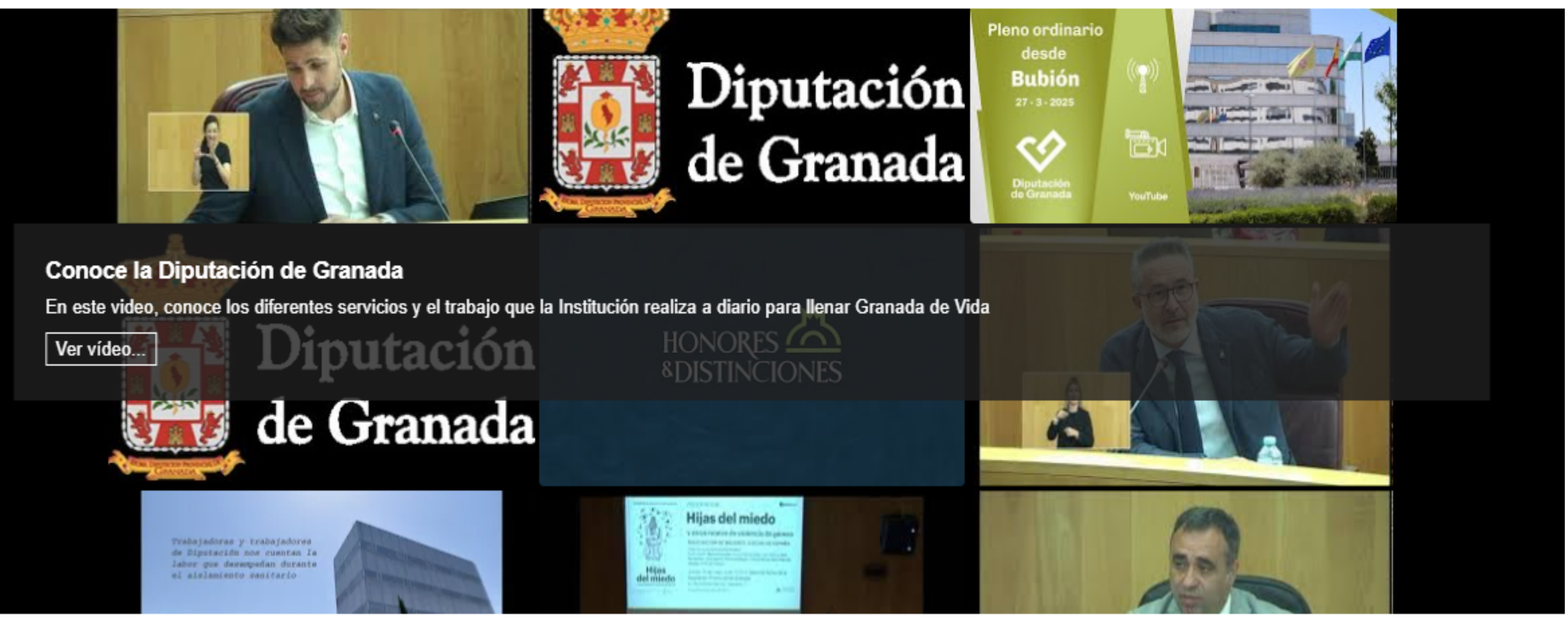

■ Noticia Ver todas las noticias →

16/06/2025

# Diputación v la Fundación Toro

# 1-Entramos en www.dipgra.es y elegimos @sede electrónica

## f 🕹 💌 🗶 🎯

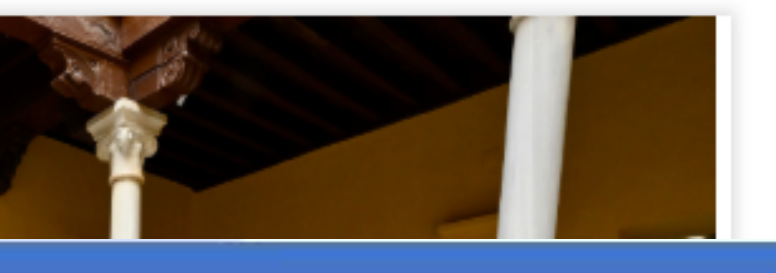

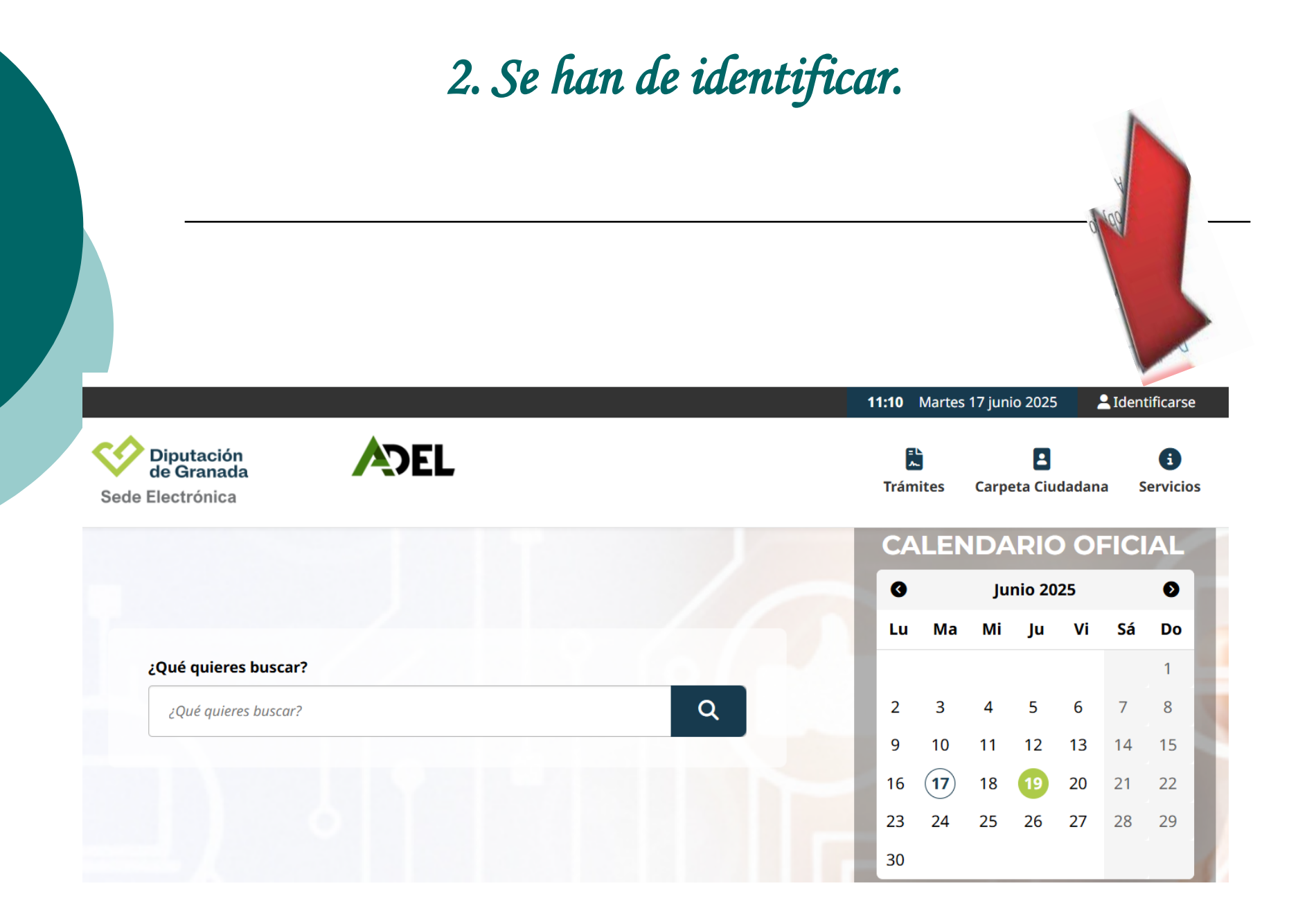

*itios destacados* 

# 3. Sólo se podrán acceder, mediante certificado digital (Cl@ave es para personas físicas)

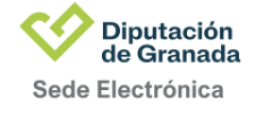

ADEL

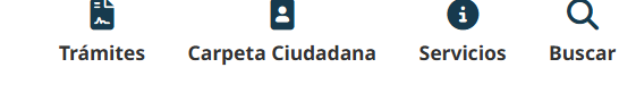

Inicio / Acceder

### Acceder

#### Acceso mediante Cl@ve

Pulse el siguiente botón para acceder a la aplicación usando Cl@ve.

#### Acceso mediante certificado digital.

Pulse el siguiente botón para acceder a la aplicación usando su certificado digital. Es necesario tener instalado y configurado Autofirma en su equipo, para más información **pulse aquí**.

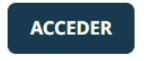

ACCEDER

4. Tras identificarse, deben ir al icono Trámites y AYUDAS Y SUBVENCIONES. En el buscador escriba proy, y les aparecerán dos procedimientos relacionados con la convocatoria 2025. Pulse información o iniciar en la solicitud que desee.

Inicio / AYUDAS Y SUBVENCIONES

### AYUDAS Y SUBVENCIONES

|                                                  | proy |             | Q       |
|--------------------------------------------------|------|-------------|---------|
| Nombre del trámite                               |      | Información | Iniciar |
| AYUDAS A PROY. DE EDUC. AL DESARROLLO SOSTENIBLE |      | i           | 0       |
| AYUDAS A PROYECTOS DE COOPERACIÓN INTERNACIONAL  |      | i           | 0       |

2 resultados

# 5. Inicie el trámite, e incorpore la documentación que precise, tras rellenar los datos identificativos de la Entidad, especialmente si es la primera vez y supervise que el correo-e es correcto para recibir avisos.

# AYUDAS A PROYECTOS DE COOPERACIÓN INTERNACIONAL

# Información general

AYUDAS A PROYECTOS DE COOPERACIÓN INTERNACIONAL Título Plazos de presentación El plazo de presentación de la solicitud es desde el 27/05/2024 00:00:00 al 24/06/2024 23:59:59 Fuera de plazo

ALTA DE SOLICITUD

# Descripción

El objeto de este trámite es poner a disposición de las Entidades que cumplan los requisitos de la Convocatoria, el INICIO DEL TRÁMITE de solicitudes de Ayudas a Proyectos de Cooperación Internacional.

Inicio / AYUDAS Y SUBVENCIONES / AYUDAS A PROY. DE EDUC. AL DESARROLLO SOSTENIBLE

# AYUDAS A PROY. DE EDUC. AL DESARROLLO SOSTENIBLE

# Información general

.....

Título AYUDAS A PROY. DE EDUC. AL DESARROLLO SOSTENIBLE Plazos de presentación El plazo de presentación de la solicitud es desde el 27/05/2024 00:00:00 al 24/06/2024 23:59:59 Fuera de plazo

ALTA DE SOLICITUD

# Descripción

El objeto de este trámite es poner a disposición de las Entidades que cumplan los requisitos de la Convocatoria, el INICIO DEL TRÁMITE de solicitudes de Ayudas a Proyectos de Educación para el Desarrollo.

DESCARGAR DOCUMENTOS

DESCARGAR DOCUMENTOS

# 6. *Recuerde*:

- Recuerde marcar en Avisos y Notificaciones, poder recibir avisos en su mail, dado que algunos requerimientos podrán realizarse en sede electrónica, y para evitar consultas diarias, puede recibir un mail indicando que tiene una notificación.

- No olvide incialmente incorporar el ANEXO I solicitud. Ya que ésta ya viene firmada con su certificado electrónico no es necesario incorporar firma digital sobre el pdf. Basta rellenarlo y enviarlo. NO LO ESCANEE, NO LO EDITE, NO PONGA BARRERAS DE SEGURIDAD AL DOCUMENTO NI LO PROTEJA.

- Una vez firme y presente su solicitud, el estado del expediente deja de estar en Borrador y se le asigna una numeración que puede consultar en Carpeta Ciudadana.

- Finalizada la sesión o cualquier otro momento que acceda para incorporar documentación, debe acceder mediante su Carpeta Ciudadana para pinchar en su expediente 2025 e Incorporar Documentación. No cree ningún procedimiento nuevo ni para incorporar otra documentación, ni para la justificación de la misma, ni para ninguna otra gestión relacionada con su expediente de la Convocatoria.